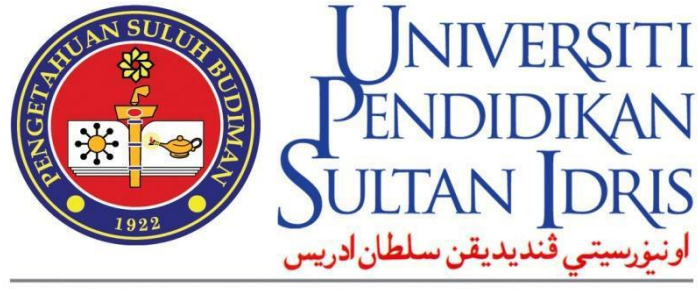

SULTAN IDRIS EDUCATION UNIVERSITY

# **USER MANUAL**

## **Online Job Application (MyJobs)**

Prepared By:

ICT Centre Universiti Pendidikan Sultan Idris July 2024 Version 1.2

## CONTENTS

| 1  |                      | 01 |
|----|----------------------|----|
| 2  |                      | 04 |
| 3  | JOB APPLICATION      | 05 |
| 4  |                      |    |
| 5  |                      | 09 |
| 6  |                      | 11 |
| 7  |                      | 12 |
| 8  |                      | 13 |
| 9  |                      | 14 |
| 10 | FORGOT PASSWORD      | 15 |
| 11 | CHANGE EMAIL ADDRESS | 16 |
| 12 | LOG OUT              | 18 |

#### **NEW APPLICATION** 1

SULTAN DRIS

ونورسيتي قنديديقن سلطان ادريس SULTAN IDRIS EDUCATION UNIVERSITY

- 1.1. To access MyJobs portal, type the following URL, https://myjobs.upsi.edu.my
- 1.2. A screen like the following figure will be displayed.

| Online                                                                                            | Job Application UPSI                                                                                                    |
|---------------------------------------------------------------------------------------------------|----------------------------------------------------------------------------------------------------|
| Save UNIVERS                                                                                      | Maklumat Penting / Important Information                                                                                                    |
| PENDIDIKAN<br>SULTAN IDRIS<br>ونيزرسيتي تنديديقن سلطان ادريس<br>Sultan Idris Education UNIVERSITY | 1. Calon-calon yang ingin memohon jawatan di Universiti Pendidikan<br>Sultan Idris (UPSI) perlu mendaftar untuk mempunyai akaun<br>dengan <i>Online Job Application</i> ini (klik di sini untuk PANDUAN<br>PENGGUNAAN SISTEM PERMOHONAN JAWATAN ONLINE UPSI). |
| Username                                                                                          | Candidates who want to apply for a position at Universiti<br>Pendidikan Sultan Idris (UPSI) need to register for an account with<br>the <b>Online Job Application</b> (click here for USER GUIDELINE).                                                        |
| Password                                                                                          | 2. Bayaran akan dikenakan bagi setiap jawatan.<br>A fee will be charged for each position.                                                                                                    |
| Login                                                                                             | 3. Untuk permohonan jawatan kali ke-2 dan seterusnya, calon tidak                                                                                                    |
| Forgot password?<br>Do not have an account?                                                       | perlu mendaftar semula / mewujudkan akaun baru, sebaliknya<br>hanya perlu menambah jawatan yang dipohon dalam akaun sedia<br>ada.                                                                                                    |
| Create an account                                                                                 | For the second and subsequent job applications, candidates do                                                                                                    |
| © 2024 Universiti Pendidikan Sult<br>This site is best viewed by usin                             | tan Idris, 35900 Tanjong Malim, Perak. All right reserved.<br>g Google Chrome 70+ at 1200 x 758 screen resolution.                                                                                                    |
| This site is best viewed by usin                                                                  | g Google Chrome 70+ at 1200 x 768 screen resolution.                                                                                                    |

Figure 1.1 – Home Page

1.3. Click Create an account button to register. A screen like the following figure will be displayed.

|                                            | SULTAN IDR<br>Online<br>Daftar<br>Rej | UNIVERSITI<br>PENDIDIKAN<br>SULTAN IDRS<br>الانتونینی قندیدی سامان درب<br>IS EDUCATION UNIVERSITY<br>Job Application<br>Pengguna Baru<br>gister New User |                                   |    |  |
|--------------------------------------------|---------------------------------------|----------------------------------------------------------------------------------------------------|-----------------------------------|----|--|
| Nama Per<br>Full Na<br>Wargapeg            | uh<br>ime                             |                                                                                                    |                                   |    |  |
| Citi                                       | Varganega                             | ra                                                                                                    |                                   | ~  |  |
| Pengenalan Antaraban<br>IC Number / Nation | jsa                                   | 100.4]                                                                                                    |                                   |    |  |
| Alamat E                                   | le.g. 80121201                        | [234]                                                                                                    |                                   |    |  |
| Email Addr                                 | (e.g. myemail                         | @gmail.com)                                                                                                    |                                   |    |  |
| Nama<br>Mother's Na                        | lbu<br>ime                            |                                                                                                    |                                   |    |  |
|                                            | Sebagai pas l<br>As a securitu        | xeselamatan sekiranya emo<br>pass if the email is not uso                                                                                                | el tidak dapat digunakar<br>able. | 1. |  |
| Figu                                       | re 1.2 – New (                        | ancel Register<br>Jser Registration                                                                                                    | n Screen                          |    |  |
| 5                                          |                                       | 5                                                                                                    |                                   |    |  |
| SITI .                                     |                                       | USER M                                                                                                    | IANUAL                            |    |  |
| 5111                                       |                                       |                                                                                                    |                                   |    |  |

User

Online Job Application (Myjobs)

A4

1

1.4. Enter the information required for registration. Click the **Register** button and screen of Registration Information Confirmation will be displayed as shown below.

| Penge<br>Registr                    | esahan Maklumat Pendaftaran<br>ration Information Confirmation |               |
|-------------------------------------|----------------------------------------------------------------|---------------|
| Nama Penuh / Full<br>Name           | A d m i n                                                      |               |
| Warganegara / Citizen               | Bukan Warganegara                                              |               |
| No. Kad Pengenalan /<br>National ID | SC12345                                                        |               |
| Alamat Emel / Email<br>Address      | admin@gmail.com                                                |               |
| Nama Ibu / Mother's<br>Name         | Admin                                                          |               |
|                                     |                                                                | Back Register |

Figure 1.3 – Registration Information Confirmation Window

1.5. Click the **Register** button. Registration information will be checked before being saved by the system. A screen like the figure below will be displayed if the record already exists.

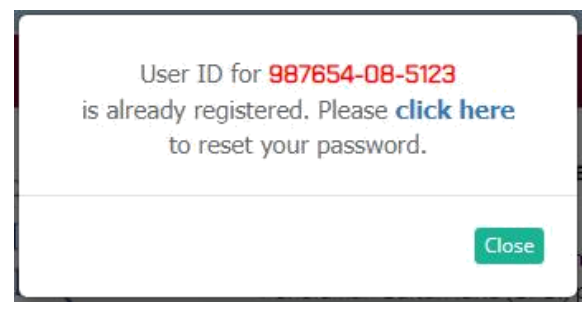

Figure 1.4 – ID Already Registered

- 1.6. If you have registered before, click the hyperlink to reset the password.
- 1.7. A popup message will be displayed if the new user registration is successful.

| Your ID <b>987654085123</b> is successfully registered.                                    |
|--------------------------------------------------------------------------------------------|
| Please check your email inbox,<br>myemail@gmail.com<br>to complete the email verification. |
| Close                                                                                      |

Figure 1.5 – New Registration Successful

1.8. Open the registered email to complete the email address verification process.

| Universiti                                                            | USER MANUAL                     |      |        |          |      |  |
|-----------------------------------------------------------------------|---------------------------------|------|--------|----------|------|--|
| Pendidikan<br>Sultan Idris                                            | SYSTEM NAME                     | ROLE | FORMAT | REVISION | PAGE |  |
| ارىنېزىسىتى قىدىدىغن سلطان ادرىس<br>SULTAN IDRIS EDUCATION UNIVERSITY | Online Job Application (Myjobs) | User | A4     |          | 2    |  |

1.9. Click the Verify your Email button.

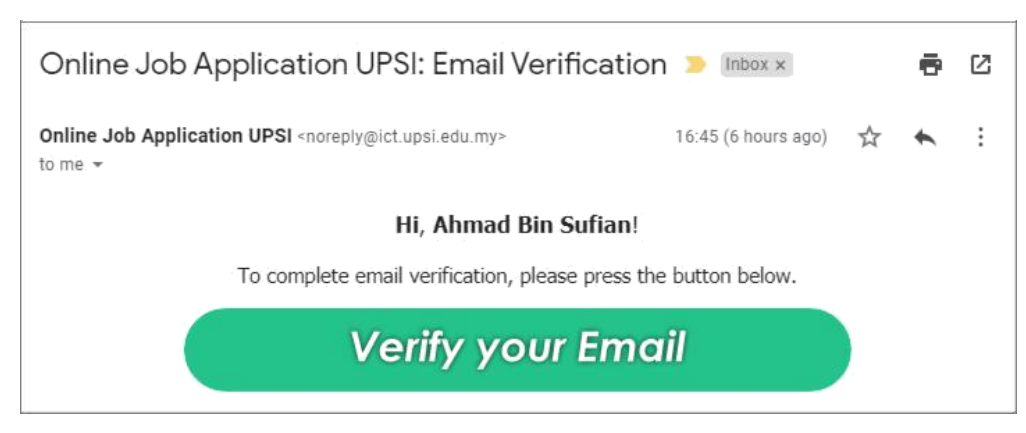

Figure 1.6 – Email Address Verification

1.10. A screen will be displayed as below.

8

|                                        | SULTAN IDRIS EDICATION UNIVERSITY<br>Online Job Application UPSI       |
|----------------------------------------|------------------------------------------------------------------------|
|                                        | Pengesahan Alamat Emel Berjayal<br>Email Address Verification Success! |
| Nama Penuh<br>Full name                | Ahmad Bin Sufian                                                       |
| No. Kad Pengenalan<br>IC Number / MyiD | 987654081234                                                           |
| Alamat Emel<br>Email Address           | myemail@gmeil.com                                                      |
| Katalaluan<br>Password                 |                                                                        |
| Sahkan Katalaluan<br>Verify Password   |                                                                        |
|                                        | Cancel Submit }                                                        |

Figure 1.7 – New User Registration

1.11. Enter the password according to the character guide suggested below and click the button **Submit**. The user will be redirected to the main page of the Myjobs portal.

| Pass | word must contain the following: |
|------|----------------------------------|
| 1    | A lowercase letter               |
| 1    | A capital (uppercase) letter     |
| 1    | A number                         |
| 1    | Minimum 8 characters             |

Figure 1.8 – Password Guidance

| <b>U</b> NIVERSITI                                                   |                                 | USER M | IANUAL |          |      |
|----------------------------------------------------------------------|---------------------------------|--------|--------|----------|------|
| Pendidikan<br>Sultan Idris                                           | SYSTEM NAME                     | ROLE   | FORMAT | REVISION | PAGE |
| اونيزرسيتي قنديديقن سلطان ادريس<br>SULTAN IDRIS EDUCATION UNIVERSITY | Online Job Application (Myjobs) | User   | A4     |          | 3    |

### 2 LOG IN

2.1. At home screen, enter **Username** (Identification Card Number) and **Password** (password) for authentication. An error will be displayed if the user enters inaccurate information or has an inactive status.

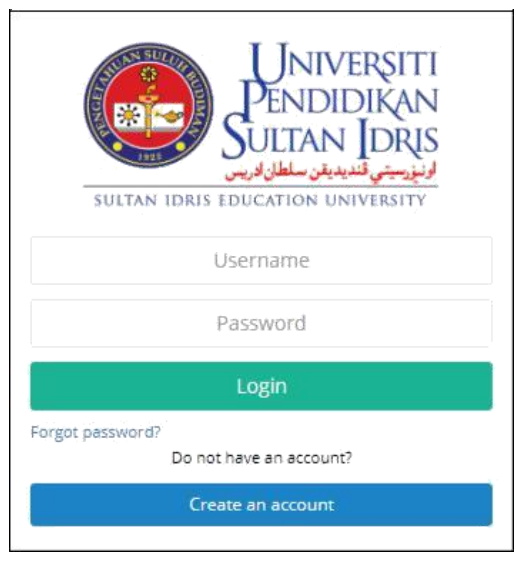

Figure 2.1 – Log in

2.2. A screen like the following figure will be displayed if the authentication process is successful.

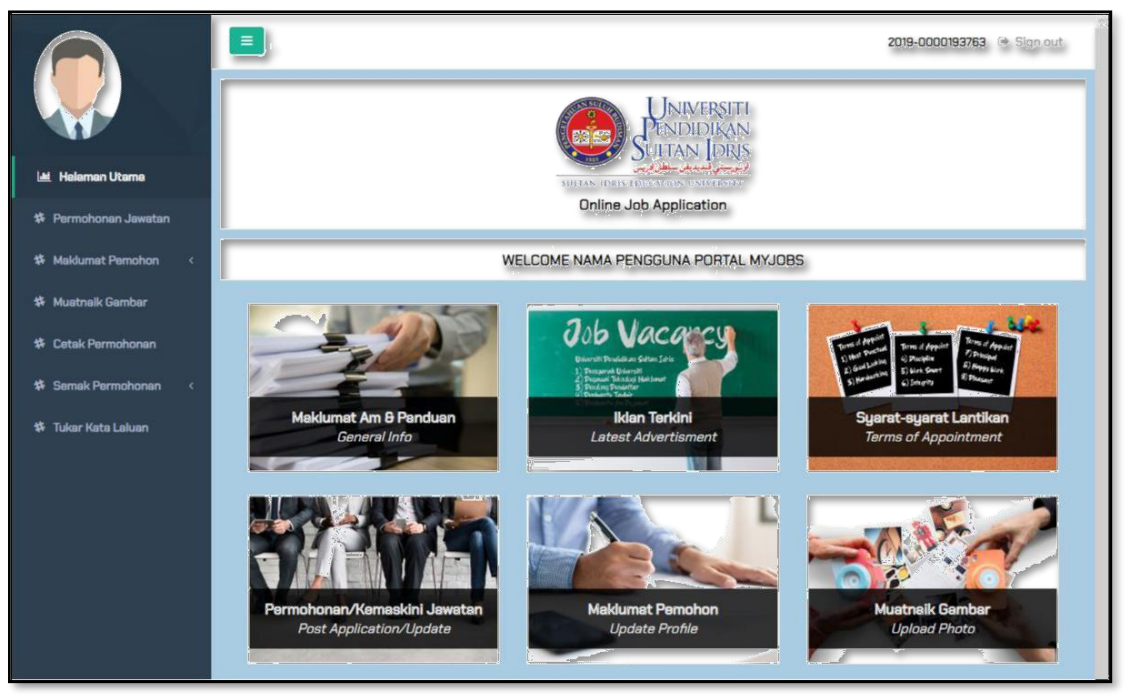

Figure 2.2 – Myjobs Home Page

| <b>U</b> NIVERSITI                                                  | USER MANUAL                     |      |        |          |      |  |
|---------------------------------------------------------------------|---------------------------------|------|--------|----------|------|--|
| Pendidikan<br>Sultan Idris                                          | SYSTEM NAME                     | ROLE | FORMAT | REVISION | PAGE |  |
| اوننزرسيتي قديديقن سلطان ادريس<br>SULTAN IDRIS EDUCATION UNIVERSITY | Online Job Application (Myjobs) | User | A4     |          | 4    |  |

#### **3 JOB APPLICATION**

3.1. Click the Job Application menu on the menu screen.

3.2. A screen like the following figure will be displayed.

|                                             | Ξ                      |                                                             | SD3445 🕩 Sign out |
|---------------------------------------------|------------------------|-------------------------------------------------------------|-------------------|
|                                             | Application / Add Posi | tion                                                        | ¥ Cancel          |
| 🔟 Halaman Utama<br><i>Main Page</i>         |                        | APPLICATION POSITION                                        |                   |
| Manual Pengguna<br>User Manual              | Position               | PENSYARAH UNIVERSITI DSS1 - Bahasa Melayu (Analisis Wacana) | ~                 |
| Maklumat Pemohon<br>Applicant Information < |                        | Continue                                                    |                   |
| 莽 Muatnaik Gambar<br>Upload Photo           |                        |                                                             |                   |
| Semak Permohonan<br>Review Application <    |                        |                                                             |                   |
| ✿ Tukar Katalaluan<br>Change Password       | /                      |                                                             |                   |
| Permohonan Jawatan<br>Job Application       |                        |                                                             |                   |
| ✿ Profil Permohon<br>Applicant Profile      |                        |                                                             |                   |

Figure 3.1 – Application/Add Position Screen

- 3.3. Select one (1) position from the list provided, click the **Continue** then **Agree** button to the payment process.
- 3.4. Check and click the **Confirm** button to verify payer information.

|                | UNIVERSITI<br>PENDIDIKAN<br>SULTAN IDRIS<br>الانیزیستی تندیدین سلطان ادیں<br>ePayment@UPSI |  |
|----------------|--------------------------------------------------------------------------------------------|--|
| Please che     | eck and click Confirm button to continue                                                   |  |
| Payer Name     |                                                                                            |  |
| Application ID |                                                                                            |  |
| IC/Passport    | SD3445                                                                                     |  |
| Position       | PENSYARAH UNIVERSITI DS51 - Bahasa Melayu (Analisis<br>Wacana)                             |  |
| Amount to Pay  | RM 50.00                                                                                   |  |
|                | Cancel Confirm                                                                             |  |

Figure 3.2 – Payer Information Review Screen

| UNIVERSITI<br>PENDIDIKAN<br>Sultan Idris<br>Sultan Idris Education UNIVERSITY | USER MANUAL                     |      |        |          |      |  |  |
|-------------------------------------------------------------------------------|---------------------------------|------|--------|----------|------|--|--|
|                                                                               | SYSTEM NAME                     | ROLE | FORMAT | REVISION | PAGE |  |  |
|                                                                               | Online Job Application (Myjobs) | User | A4     |          | 5    |  |  |

3.5. Choose a payment method Internet Banking (FPX) or Credit Card (MasterCard/VISA) and click the **Pay Now** button.

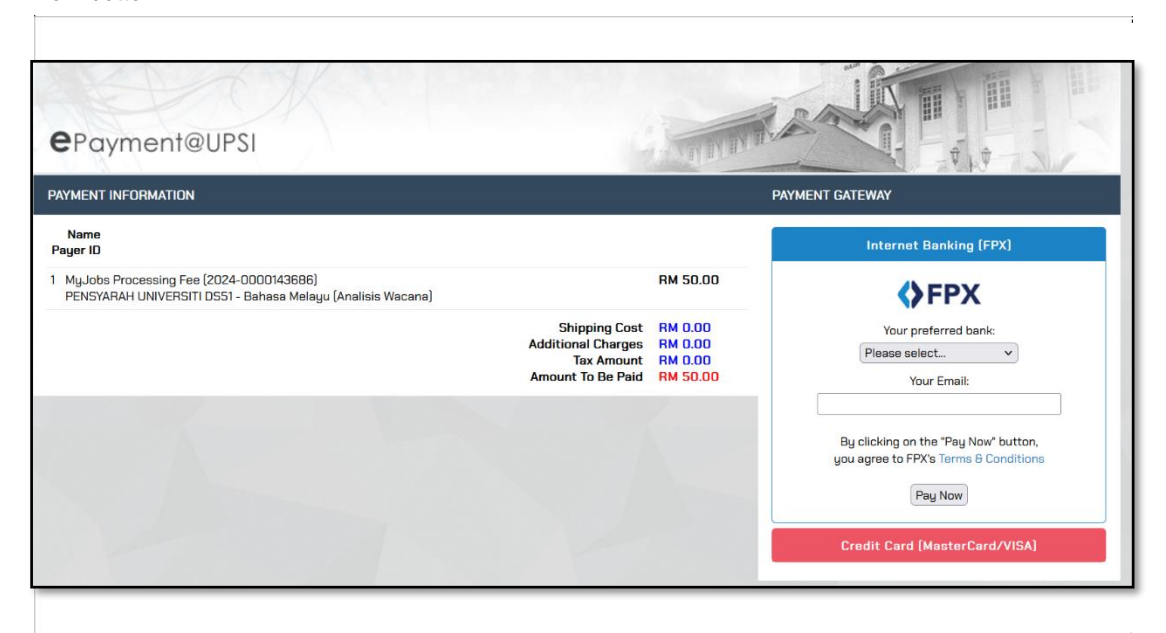

Figure 3.3 – ePayment@UPSI Payment Gateway Screen

3.6. Complete the payment process and if successful, click the **Print Receipt** button. Download and save the receipt as a payment reference.

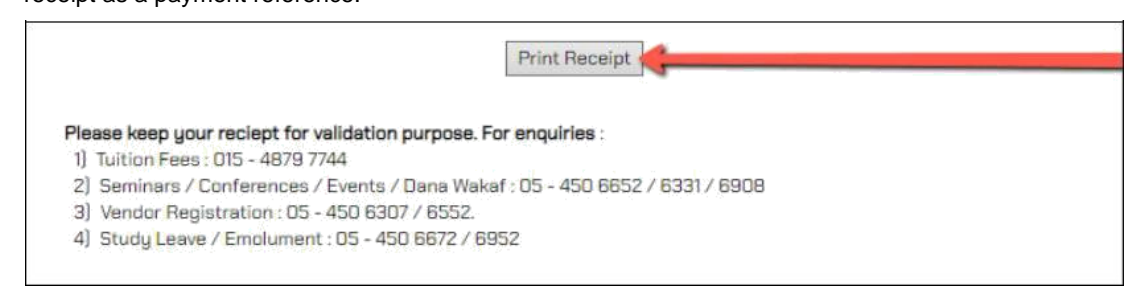

#### Figure 3.4 – Print Receipt button

3.7. A successful payment will be displayed as follows:

| $\bigcirc$                   |                                                          |                                                                          |                                                           | 1004121234 | 45678 🔅 Sign.out |  |  |
|------------------------------|----------------------------------------------------------|--------------------------------------------------------------------------|-----------------------------------------------------------|------------|------------------|--|--|
| Liii Halaman Utama           | Permohonen / Tambeh Jawatan<br>NAMA JAWATAN YANG DIPOHON |                                                                          |                                                           |            | * Cancel         |  |  |
|                              | #                                                        | Jawatan                                                                  |                                                           | Tarikh     | Bayaran          |  |  |
| 🌣 Manual Pengguna            | 1                                                        | 1 PENSYARAH UNIVERSITI DSS1 - Penyelidikan Kualitatif dalam Penyelidikan |                                                           |            | 🗸 🍐              |  |  |
| 🌣 Maklumat Pemohon 🕜         | 2                                                        | PENSYAR                                                                  | AH UNIVERSITI DS51 - Bahasa Melayu (Semantik / Pragmatik) | 15/10/2023 |                  |  |  |
| , manual and a second second | з                                                        | PENSYARAH UNIVERSITI DS51 - HRM(Occupational Safety and Health)          |                                                           |            |                  |  |  |
| 🌣 Muatnaik Gambar            |                                                          |                                                                          |                                                           |            |                  |  |  |
| 券 Semak Permohonan <         |                                                          |                                                                          | PERMOHONAN JAWATAN                                        |            |                  |  |  |
| 🌣 Tukar Katalaluan           | Ja                                                       | watan                                                                    |                                                           |            | ~                |  |  |
| 🏶 Permohonan Jewatan         |                                                          | Continue                                                                 |                                                           |            |                  |  |  |

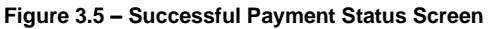

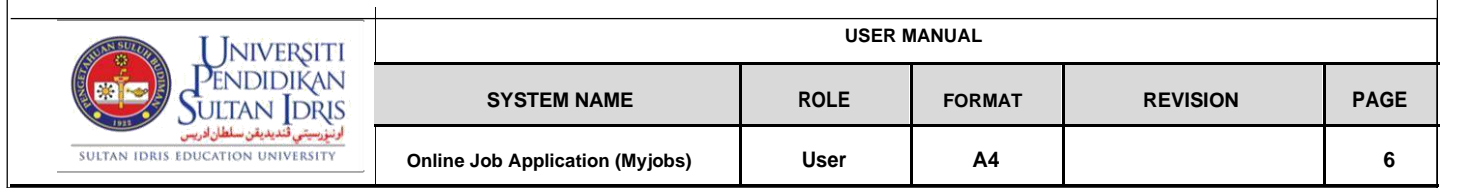

3.8. If there is a problem during the payment process, the screen will be displayed as below. Click the **Status Update** button and click the **OK** button to update payment status.

|                      | ≡       |             |                                                                  | 1004121234 | 45678 🗇 Sign out |  |  |
|----------------------|---------|-------------|------------------------------------------------------------------|------------|------------------|--|--|
|                      | Permoho | onan / Tamb | ah Jawatan                                                       |            | × Cancel         |  |  |
| 🖃 Halaman Utama      |         |             | NAMA JAWATAN YANG DIPOHON                                        |            |                  |  |  |
|                      | 4       | # Jawata    | n                                                                | Tarikh     | Bayaran          |  |  |
| 🍄 Manual Pengguna    |         | 1 PENSYA    | RAH UNIVERSITI DS51 - Penyelidikan Kualitatif dalam Penyelidikan | 16/10/2023 | × 3              |  |  |
| 🛠 Maklumat Pemohon < |         | 2 PENSYA    | RAH UNIVERSITI DS51 - Bahasa Melayu (Semantik / Pragmatik)       | 15/10/2023 |                  |  |  |
|                      |         | 3 PENSYA    | RAH UNIVERSITI DS51 - HRM(Occupational Safety and Health)        | 15/10/2023 |                  |  |  |
| 🍄 Muatnaik Gambar    |         |             |                                                                  |            |                  |  |  |
| ₩ Semak Permohonan < |         |             | PERMOHONAN JAWATAN                                               |            |                  |  |  |
| # Tukar Katalaluan   |         | Jawatan     |                                                                  |            |                  |  |  |
| 🗱 Permohonan Jawatan |         |             | Continue                                                         |            |                  |  |  |

Figure 3.6 – Payment Status Screen

3.9. If the payment is not successful, the display will be displayed as below. Click the **Pay** button again and repeat sequence 3.4 above for the payment process.

| iona | an / Tambah Jawatan                                                    |            | ×       |
|------|------------------------------------------------------------------------|------------|---------|
|      | NAMA JAWATAN YANG DIPOHON                                              |            |         |
| #    | Jawatan                                                                | Tarikh     | Bayaran |
| 1    | PENSYARAH UNIVERSITI DS51 - Penyelidikan Kualitatif dalam Penyelidikan | 16/10/2023 | × C     |
| 2    | PENSYARAH UNIVERSITI DS51 - Bahasa Melayu (Semantik / Pragmatik)       | 15/10/2023 |         |
| 2    | PENSYABAH LINIVERSITI DS51 - HBM(Occupational Safety and Health)       | 15/10/2023 |         |

Figure 3.7 – Repay Button Screen

| <b>U</b> NIVERSITI                                                   | USER MANUAL                     |      |        |          |      |  |  |
|----------------------------------------------------------------------|---------------------------------|------|--------|----------|------|--|--|
| Pendidikan<br>Sultan Idris                                           | SYSTEM NAME                     | ROLE | FORMAT | REVISION | PAGE |  |  |
| اونیزیسیتی قندیدیفن سلطان ادریس<br>SULTAN IDRIS EDUCATION UNIVERSITY | Online Job Application (Myjobs) | User | A4     |          | 7    |  |  |

#### **4** APPLICANT INFORMATION

4.1. Click the Applicant Information menu on the menu screen. A screen like the following will be displayed.

|                                               | Ξ                        | SD3445 (+ Sign out                             |
|-----------------------------------------------|--------------------------|------------------------------------------------|
|                                               | Personal Information 1   |                                                |
|                                               | Full Name                |                                                |
| III Halaman Utama<br>Main Page                | Email Address            |                                                |
|                                               |                          | Update Email Address                           |
| Manual Pengguna<br>User Manual                | Netle estide et/6 estice |                                                |
|                                               | National Identification  |                                                |
| # Maklumat Pemohon                            | Passport Number          |                                                |
| Applicant Information<br>~                    |                          |                                                |
| Maklumat Peribadi 1                           | Hace                     | ×                                              |
| Personal Information 1                        | Religion                 | ×                                              |
| Maklumat Peribadi 2<br>Personal Information 2 |                          |                                                |
| Pendidikan Tinogi                             | Gender                   |                                                |
| Higher Education                              |                          |                                                |
| Kegiatan/Kemahiran                            | Permanent Address        |                                                |
| Activity/Skill                                |                          |                                                |
| Penyelidikan/                                 |                          |                                                |
| Research/Consultation                         |                          |                                                |
| Penerbitan                                    |                          | Please update latest address from time to time |
| Publication                                   | 011                      |                                                |
| Persidangan/Seminar/                          | City                     |                                                |
| Bengkel/Kursus/<br>Keahlian                   | Country                  | v                                              |

#### Figure 4.1 – Applicant Information Screen

- 4.2. Fill in or update all relevant information.
- 4.3. Click the **Save** button to store information.
- 4.4. Click the **Continue** button to go to the next screen.
- 4.5. Follow steps 4.2 to 4.4 above to complete the applicant's information (Personal Information 1, Personal Information 2, Higher Education, Activity / Skill, Research / Consultation, Publication, Conference / Seminar / Workshop / Course / Membership, Experience, Reference, Additional Information).

| Universiti                                                           | USER MANUAL                     |      |        |          |      |  |  |
|----------------------------------------------------------------------|---------------------------------|------|--------|----------|------|--|--|
| PENDIDIKAN<br>Sultan Idris                                           | - SYSTEM NAME                   | ROLE | FORMAT | REVISION | PAGE |  |  |
| ارنیزرسیتی قندیدیفن سلطان ادریس<br>SULTAN IDRIS EDUCATION UNIVERSITY | Online Job Application (Myjobs) | User | A4     |          | 8    |  |  |

#### **5 UPLOAD PICTURES**

5.1. Click the Upload Photo menu on the menu screen.

5.2. A screen like the following figure will be displayed.

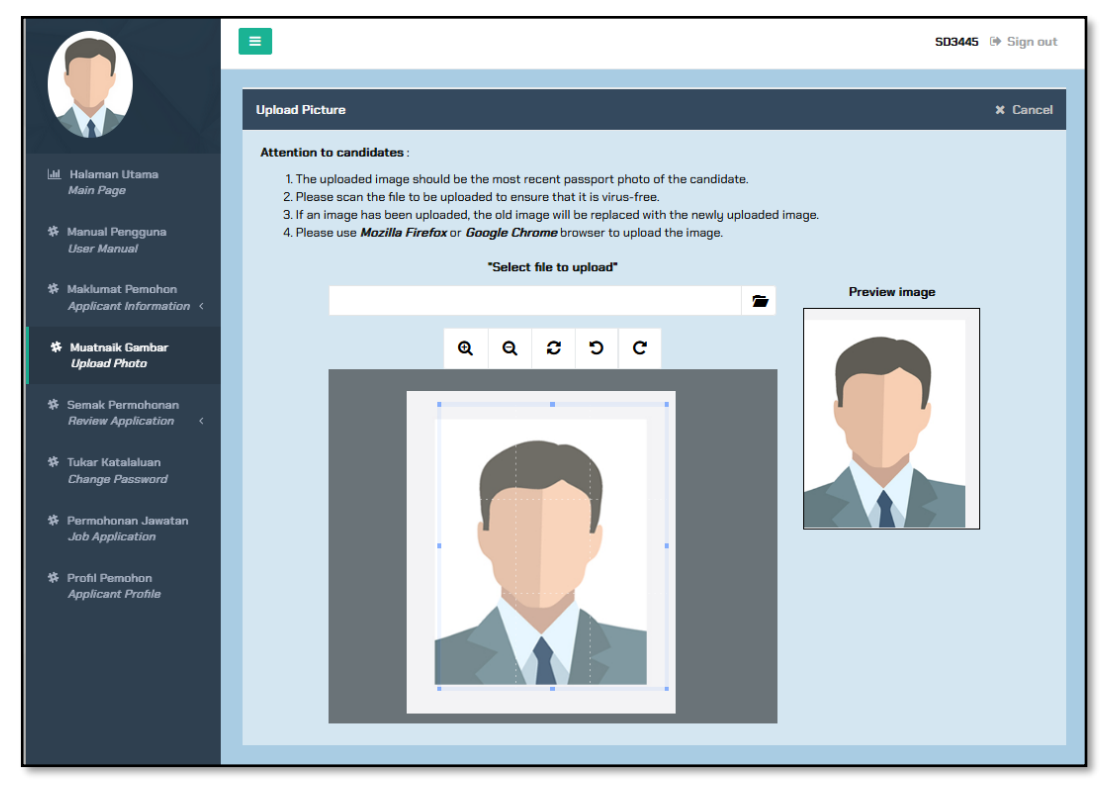

Figure 5.1 – Upload Picture Screen

5.3. Click the Browse button and select the photo which be uploaded from the computer.

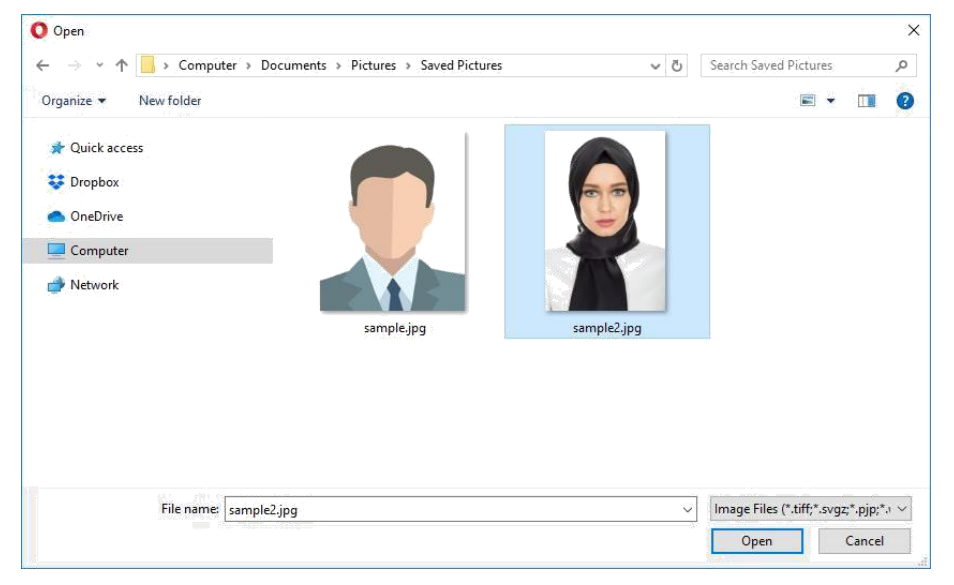

Figure 5.2 – File Explorer

5.4. Select the picture and click the **Open** button.

| Universiti                                                            | USER MANUAL                     |      |        |          |      |  |  |
|-----------------------------------------------------------------------|---------------------------------|------|--------|----------|------|--|--|
| Pendidikan<br>Sultan Idris                                            | SYSTEM NAME                     | ROLE | FORMAT | REVISION | PAGE |  |  |
| الرئيزرسيتى قنديديقن سلطان ادريس<br>SULTAN IDRIS EDUCATION UNIVERSITY | Online Job Application (Myjobs) | User | A4     |          | 9    |  |  |

5.5. Use image adjustment functions like Zoom In & Out, rotate 180°, Left & Right to get the same size as a passport photo. Refer to the image adjustment results at the Preview Image section.

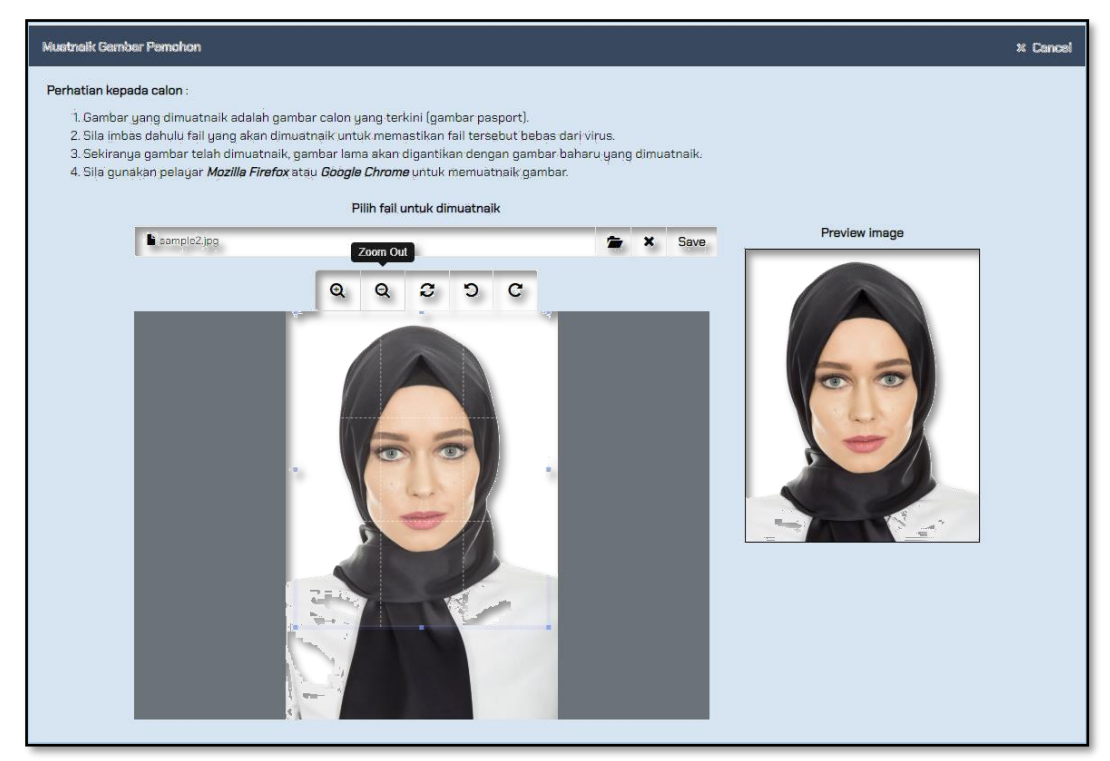

Figure 5.3 – Picture Adjustment

- 5.6. Click the **Save** button to upload the selected image.
- 5.7. Successfully uploaded image will be displayed as shown in the following figure.

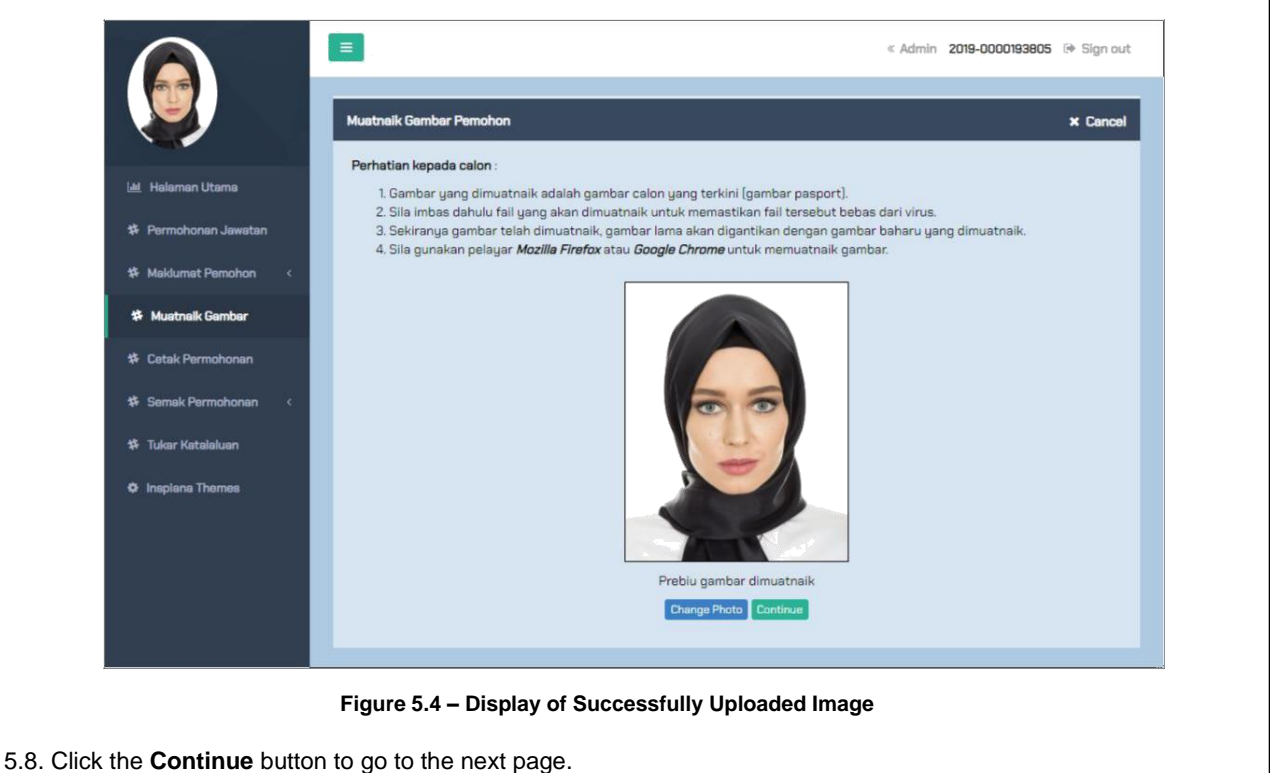

PAGE

10

 UNIVERSITI
 USER MANUAL

 SYSTEM NAME
 ROLE
 FORMAT
 REVISION

 SULTAN IDRIS EDUCATION UNIVERSITY
 Online Job Application (Myjobs)
 User
 A4

#### **6** CURRENT APPLICATION

6.1. Click the Current Application menu on the menu screen.

6.2. A screen like the following figure will be displayed.

|                                              | =                                           | SD3445 🗇 Sign out |  |  |  |  |
|----------------------------------------------|---------------------------------------------|-------------------|--|--|--|--|
|                                              | Current Application Review                  | _                 |  |  |  |  |
| 네 Halaman Utama                              | # Position Application Date Ad Closing Date | Status            |  |  |  |  |
| Main Page                                    | No record found                             |                   |  |  |  |  |
| 莽 Manual Pengguna<br>User Manual             | Add Position Previous Application           |                   |  |  |  |  |
| Maklumat Pemohon<br>Applicant Information <  |                                             |                   |  |  |  |  |
| ✿ Muatnaik Gambar<br>Upload Photo            |                                             |                   |  |  |  |  |
| Semak Permohonan<br>Review Application ~     |                                             |                   |  |  |  |  |
| Permohonan Semasa<br>Current Apolication     |                                             |                   |  |  |  |  |
| Permohonan Terdahulu<br>Previous Application |                                             |                   |  |  |  |  |

Figure 6.1 – Current Application Screen

6.3. Click the  $\ensuremath{\text{Main Page}}$  menu to return to the home page.

|              | UNIVE<br>PENDIC<br>SULTAN<br>Reseived with the second | RŞITI<br>DIKAN<br>Idris |
|--------------|-------------------------------------------------------|-------------------------|
| SULTAN IDRIS | EDUCATION UNI                                         | VERSITY                 |

| USER MANUAL                     |      |        |          |      |  |
|---------------------------------|------|--------|----------|------|--|
| SYSTEM NAME                     | ROLE | FORMAT | REVISION | PAGE |  |
| Online Job Application (Myjobs) | User | A4     |          | 11   |  |

### 7 PREVIOUS APPLICATION

7.1. Click the **Previous Application** menu on the menu screen.

7.2. A screen like the following figure will be displayed.

|       |                                               | ≡     |                            |   |                     |              |                 | SD3445 | 🕩 Sign out |
|-------|-----------------------------------------------|-------|----------------------------|---|---------------------|--------------|-----------------|--------|------------|
|       |                                               | Revie | w of Previous Applications |   |                     |              |                 |        |            |
| Last. | Halaman Utama                                 | #     | Position                   |   |                     | Applied Date | Ad Closing Date | Status |            |
|       | Main Page                                     |       |                            |   | No record found     |              |                 |        |            |
| #     | Manual Pengguna<br><i>User Manual</i>         |       |                            | l | Current Application |              |                 |        |            |
| *     | Maklumat Pemohon<br>Applicant Information 〈   |       |                            |   |                     |              |                 |        |            |
| #     | Muatnaik Gambar<br>Upload Photo               |       |                            |   |                     |              |                 |        |            |
| #     | Semak Permohonan<br><i>Review Application</i> |       |                            |   |                     |              |                 |        |            |
|       | Permohonan Semasa<br>Current Application      |       |                            |   |                     |              |                 |        |            |
|       | Permohonan Terdahulu<br>Previous Application  |       |                            |   |                     |              |                 |        |            |

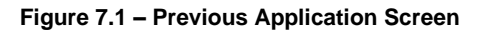

7.3. Click the Main Page menu to return to the home page.

| STURN SULDIN | UNIVI              | ERŞITI        |
|--------------|--------------------|---------------|
|              | PENDIE             | DIKAN         |
|              | JULTAN             | DRIS          |
|              | ديديقن سلطان ادريس | اونيزرسيتي قن |

| USER MANUAL                     |      |        |          |      |
|---------------------------------|------|--------|----------|------|
| SYSTEM NAME                     | ROLE | FORMAT | REVISION | PAGE |
| Online Job Application (Myjobs) | User | A4     |          | 12   |

### 8 APPLICANT PROFILE

8.1. Click the Applicant Profile menu on the menu screen.

8.2. A screen like the following figure will be displayed.

|                        | ■ 10041212345678 @ Sign out                                                                                                    |
|------------------------|----------------------------------------------------------------------------------------------------|
|                        |                                                                                                    |
|                        | Universiti<br>Pendidikan                                                                                                    |
| Lail Halaman Utama     |                                                                                                    |
| 🅸 Manual Pengguna      | SULTAN IDRIS EDUCATION UNIVERSITY                                                                                                    |
| 🌣 Maklumat Pemohon 🛛 < | Unline Job Application                                                                                                    |
| 🗱 Muatnalk Gambar      | Terima kasih kerana memohon jawatan ini. Permohonan anda akan diproses.                                                                                        |
| 🗱 Semak Permohonan 🛛 < | Jawatan yang Dipohon 1) PENSYARAH UNIVERSITI DSS1 - Bahasa Melayu (Semantik / Pragmatik)<br>2) PENSYARAH UNIVERSITI DSS1 - HRM(Occupational Safety and Health) |
| 🍄 Tukar Katalaluan     | Add Application                                                                                                    |
|                        | No. K/P (Baru) / No. Pasport 100412080050                                                                                                    |
| Permohonan Jawatan     | No. Buliukan Permohanan 2019-0000095598                                                                                                    |
| * Profil Pemohon       |                                                                                                    |
|                        |                                                                                                    |

Figure 8.1 – Applicant Profile Screen

8.3. Click the Main Page menu to return to the home page.

| Universiti                                                           | USER MANUAL                     |      |        |          |      |
|----------------------------------------------------------------------|---------------------------------|------|--------|----------|------|
| Pendidikan<br>Sultan Idris                                           | SYSTEM NAME                     | ROLE | FORMAT | REVISION | PAGE |
| اوننزرسيتي قنديديقن سلطان ادريس<br>SULTAN IDRIS EDUCATION UNIVERSITY | Online Job Application (Myjobs) | User | A4     |          | 13   |

#### 9 CHANGE PASSWORD

9.1. Click the Change Password menu on the menu screen.

9.2. A screen like the following figure will be displayed.

|                                               | S03445 🖗 Sign out                                                                                                    |
|-----------------------------------------------|----------------------------------------------------------------------------------------------------|
|                                               | Tukar Katalaluan                                                                                                    |
| 🔟 Halaman Utama<br>Main Page                  | Petunjuk / Hint :<br>Kata laluan adalah sepanjang 8 hingga 12 aksara gabungan abjad dan nombor. Bagi mengukuhkan kata laluan, gunakan huruf besar dan<br>kecil, nombor dan simbol seperti I_ ? \$ % ∧ 6 ). |
| Manual Pengguna<br>User Manual                | The password should consist of 8 to 12 alphanumeric characters long. To make it stronger, use upper and lower case letters, numbers<br>and symbols like [_ ? \$ % ∧ 8 ].                                   |
| 体 Maklumat Pemohon<br>Applicant Information 〈 | Katalniuan Semasa<br>Durrent Password                                                                                                    |
| 特 Muatnaik Gambar<br>Upload Photo             | Katalakan Baharu<br>Neer Password<br>Sabkan Katalakan Baharu                                                                                                    |
| 体 Semak Permohonan<br>Review Application 〈    | Verify New Password                                                                                                    |
| Tukar Katalaluan<br>Change Password           |                                                                                                    |
| 拳 Permohonan Jawatan<br>Job Application       |                                                                                                    |
| Profil Pemohon<br>Applicant Profile           |                                                                                                    |

Figure 9.1 – Change Password Screen

9.3. Click the Main Page menu to return to the home page.

|              | Unive                        | RSITI<br>DIKAN       |
|--------------|------------------------------|----------------------|
|              | SULTAN<br>ديديقن سلطان ادريس | DRIS<br>ارنېزىيىتى ئ |
| SULTAN IDRIS | EDUCATION UNI                | VERSITY              |

| USER MANUAL                     |      |        |          |      |
|---------------------------------|------|--------|----------|------|
| SYSTEM NAME                     | ROLE | FORMAT | REVISION | PAGE |
| Online Job Application (Myjobs) | User | A4     |          | 14   |

#### **10 FORGOT PASSWORD**

- 10.1. Click the Forgot Password link on the main page of the MyJobs portal.
- 10.2. A screen like the following figure will be displayed.

Figure 10.1 – Change Password Screen

10.3. Enter the required information and click the **Reset** button. WindowPassword Reset Information Verificationwill be displayed as shown below.

| Pengesaha                         | an Maklumat Set Semula Kata Laluan  |
|-----------------------------------|-------------------------------------|
| No. Kad Pengenalan<br>Alamat Emel | 987654-08-5123<br>myemail@gmail.com |
|                                   | Back Reset                          |

Figure 10.2 – Password Reset Information Confirmation

10.4. Click the **Reset** button and a link to the New Password Reset screen will be send to the registered email. If the email entered is not the same as in the record, please contact the Human Resources Division, UPSI to reset a new email.

| <b>UNIVERSITI</b>                                                   |                                 | USER N | IANUAL |          |      |
|---------------------------------------------------------------------|---------------------------------|--------|--------|----------|------|
| Pendidikan<br>Sultan Idris                                          | SYSTEM NAME                     | ROLE   | FORMAT | REVISION | PAGE |
| لونيزسيتي قنديديقن سلطان ادريس<br>SULTAN IDRIS EDUCATION UNIVERSITY | Online Job Application (Myjobs) | User   | A4     |          | 15   |

#### **11 CHANGE EMAIL ADDRESS**

11.1. Click the **Applicant Information** menu and click the sub menu **Personal Information 1**. A screen like the following figure will be displayed.

|                                                                    | Ξ                          | SD3445 🗇 Sign out              |
|--------------------------------------------------------------------|----------------------------|--------------------------------|
|                                                                    | Personal Information 1     |                                |
| <u>iul</u> Halaman Utama<br><i>Main Page</i>                       | Full Name<br>Email Address |                                |
| # Manual Pengguna<br>User Manual                                   | National Identification    | Update Email Address<br>SD3445 |
| # Maklumat Pemohon<br>Applicant Information                        | Passport Number            |                                |
| Maklumat Peribadi 1<br>Personal Information 1                      | Race<br>Religion           | Australia v                    |
| Maklumat Peribadi 2<br>Personal Information 2<br>Pendidikan Tinggi | Gender                     | Female v                       |

Figure 11.1 – Personal Information 1 Screen

11.2. Click the Update Email Address button and a screen like the following figure will be displayed.

| Jpdate Email Address |                                            |
|----------------------|--------------------------------------------|
| New Email Address    |                                            |
| Password             | Send Code                                  |
|                      | (Password for Online Job Application UPSI) |
| Verification Code    |                                            |
|                      | Count Intern                               |
|                      |                                            |

Figure 11.2 – Update Email Address Screen

11.3. Click the Send Code button and check new emails to get the Verification code.

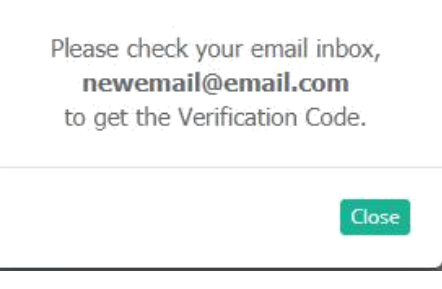

Figure 11.3 – Verification Code Review

| [ Iniversiti                                                     | USER MANUAL                     |      |        |          |      |
|------------------------------------------------------------------|---------------------------------|------|--------|----------|------|
| VERNOIDIKAN<br>SULTAN JORIS<br>SULTAN IDRIS EDUCATION UNIVERSITY | SYSTEM NAME                     | ROLE | FORMAT | REVISION | PAGE |
|                                                                  | Online Job Application (Myjobs) | User | A4     |          | 16   |

11.4. Email as below will be received at the new email address.

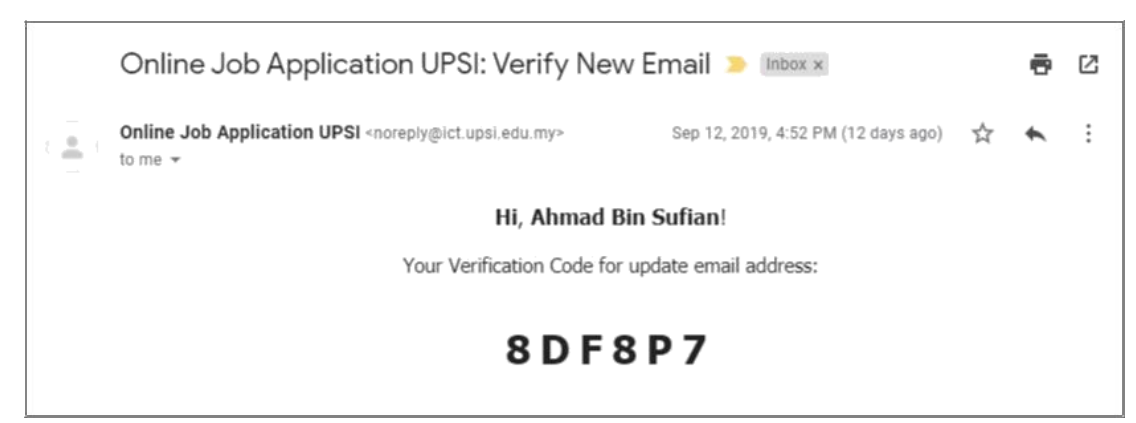

Figure 11.4 – Verification Code Email Display For New Email Verification

11.5. Enter the verification code given and click the **Update** button.

| UNIVERSITI<br>PENDIDIKAN<br>SULTAN IDRIS<br>SULTAN IDRIS EDUCATION UNIVERSITY | USER MANUAL                     |      |        |          |      |  |
|-------------------------------------------------------------------------------|---------------------------------|------|--------|----------|------|--|
|                                                                               | SYSTEM NAME                     | ROLE | FORMAT | REVISION | PAGE |  |
|                                                                               | Online Job Application (Myjobs) | User | A4     |          | 17   |  |

## 12 LOG OUT

12.1. To log out, click the **Sign Out** link which is located at the upper right corner as shown in the figure below.

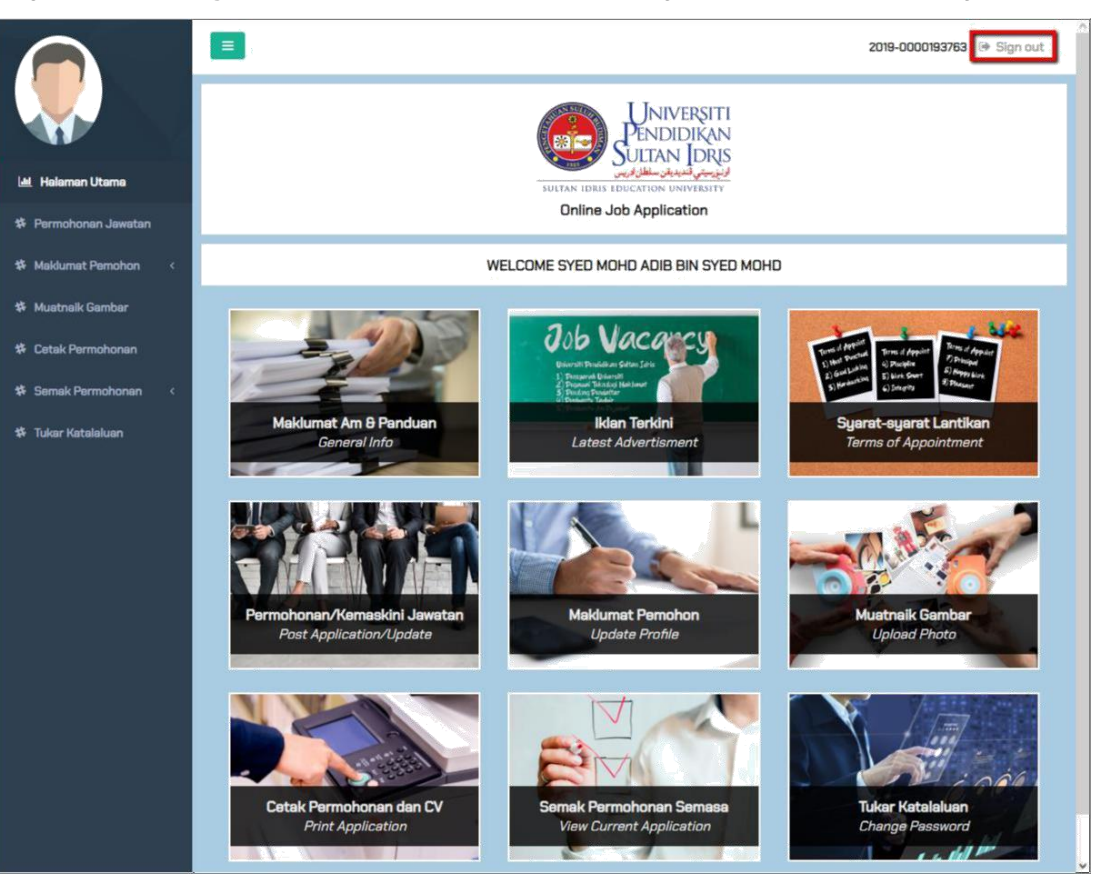

Figure 12.1 – Myjobs Portal Logout Link

| Universiti<br>Pendidikan<br>Sultan Idris                             |        |
|----------------------------------------------------------------------|--------|
| اونيزرسيتي قنديديقن سلطان ادريس<br>SULTAN IDRIS EDUCATION UNIVERSITY | Online |

| USER MANUAL                     |      |        |          |      |  |  |
|---------------------------------|------|--------|----------|------|--|--|
| SYSTEM NAME                     | ROLE | FORMAT | REVISION | PAGE |  |  |
| Online Job Application (Myjobs) | User | A4     |          | 18   |  |  |